別紙2

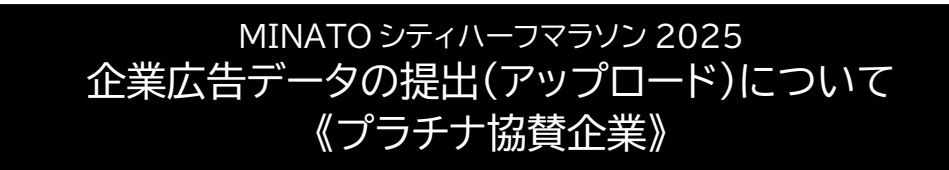

企業ロゴ/企業広告データは、ひとつのフォルダにまとめ、パスワードを設定した zip ファイルにしてアップロードしていただくようお願いいたします。

また、ファイル名は、貴社名と掲載媒体がわかるよう、下記を参考に入力いただくようお 願いいたします。

#### ■提出いただくデータ

|   | 協賛特典内容                | 提出データ         |
|---|-----------------------|---------------|
| 1 | 大会公式サイト/各種制作物への掲載     | 企業ロゴ          |
| 2 | 大会公式プログラムへの掲載         | 企業広告          |
| 3 | アスリートビブス(ナンバーカード)への掲載 | 企業ロゴ          |
| 4 | 後援新聞社(スポーツニッポン)紙面への掲載 | 企業ロゴ(グレースケール) |
|   |                       |               |

※詳細は別紙1をご確認ください。

#### ■ファイル名の付け方

上記【1~4のいずれかの数字】\_(アンダーバー)【英字で貴社名】をご入力ください。

<例>

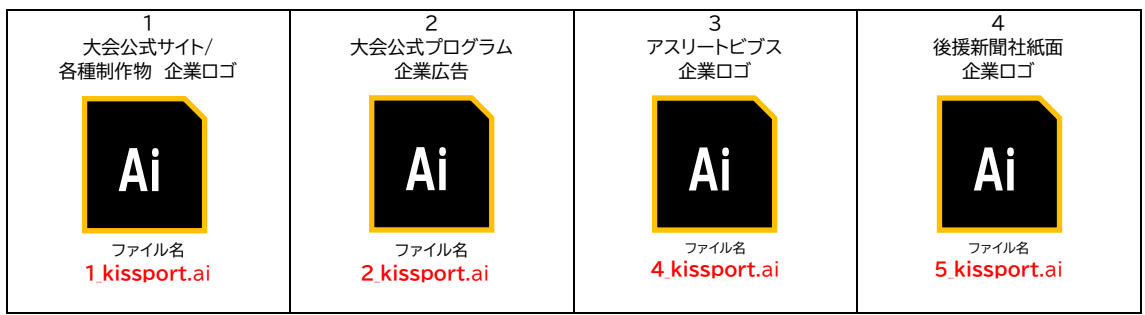

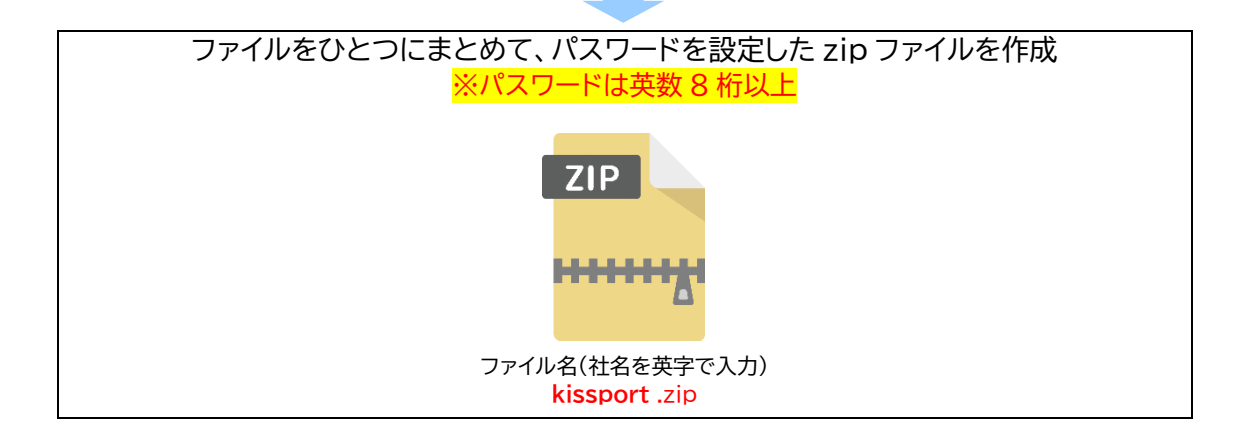

## MINATO シティハーフマラソン 2025 企業広告データの提出(アップロード)手順

### 1. 下記の「企業広告専用ストレージ」にアクセスします。

#### ●企業広告専用ストレージ

http://www.idiskasp.com/disk/root?cid=3uo0258021

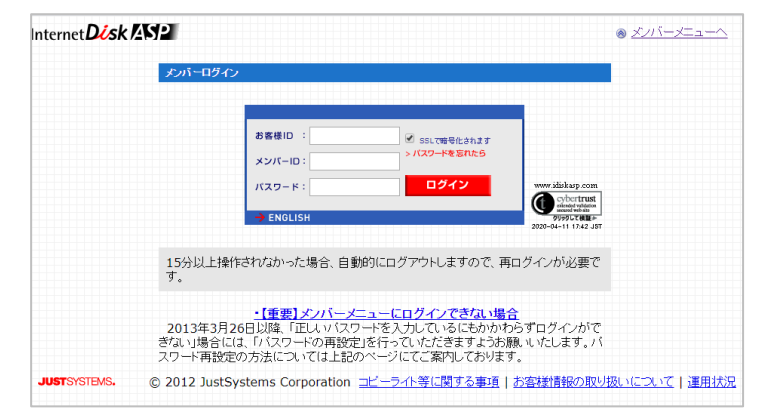

### 2. 「お客様 ID」「メンバーID」「パスワード」を入力し、ログインします。

<u>お客様ID、メンバーID、パスワード</u> は協賛申込完了後に送付しております、 申込完了メール(自動)に記載がござい ますので、ご確認ください。

| お客様ID :   | ✓ SSLで暗号化されます    |
|-----------|------------------|
| メンバーロ:    | ──- > パスワードを忘れたら |
| パスワード:    | ログイン             |
|           | 43               |
| → ENGLISH |                  |

#### 3. 「日刊スポーツ印刷社」→「MINATO シティ協賛」を順にクリックします。

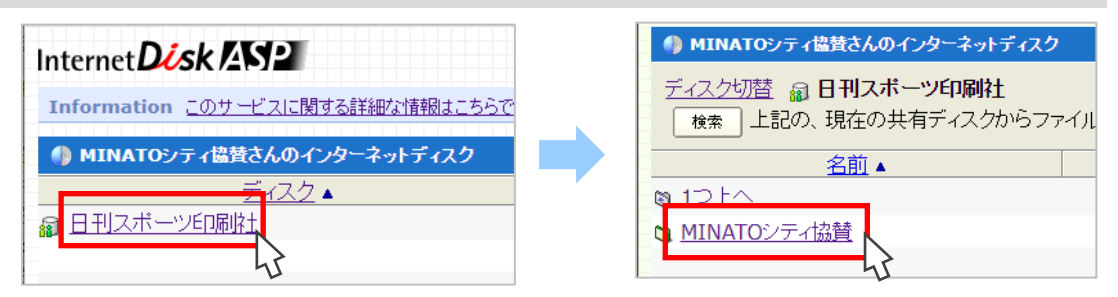

4. 申込済み協賛コース"(A)プラチナ"のフォルダをクリックします。

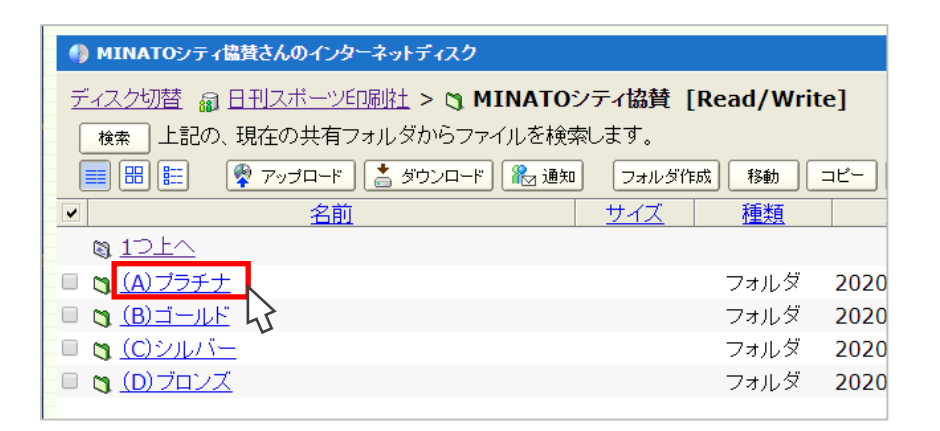

5. 「アップロード」をクリックします。

| Internet Disk ASP                                                                                                    |
|----------------------------------------------------------------------------------------------------|
| Information このサービスに関する詳細な情報はこちらでご案内しております。                                                                                                    |
| MINATOシティ協賛さんのインターネットディスク                                                                                                    |
| ディスク切替 録 日刊スボーツ印刷社 ><br>() MINATOンティ協賛 [Read/Write] ><br>() ()     検索     ()     ()     ()     ()     ()     ()     ()     ()     ()     ()     ()     ()     ()     ()     ()     ()     ()     ()     ()     ()     ()     ()     ()     ()     ()     ()     ()     ()     ()     ()     ()     ()     ()     ()     ()     ()     ()     ()     ()     ()     ()     ()     ()     ()     ()     ()     ()     ()     ()     ()     () <tr< th=""></tr<> |

6. 「ファイルを選択」をクリックします。

| ファイルのアップロード                                                                                        |  |  |  |  |
|----------------------------------------------------------------------------------------------------|--|--|--|--|
| パソコンにあるファイルをインターネットディスクヘアップロードします。 <u>詳しい説明</u><br>※追知メールの設定を行う場合は、アップロードするファイルを選択する前に行ってくださ<br>い。 |  |  |  |  |
| ペート・シーン・シーン・シーン・シーン・シーン・シーン・シーン・シーン・シーン・シーン                                                        |  |  |  |  |
| ー<br>ファイルアップロード完了時に、共有メンバーへ送る通知メールと                                                                |  |  |  |  |
| ファイルがダウンロードされたときに、更新者が受け取る通知メールの設定ができます。                                                           |  |  |  |  |
| 現在の設定状態                                                                                            |  |  |  |  |
| 共有アドレス通知の設定 : 共有メンバー全員に設定済み<br>ダウンロード通知の設定 : 設定済み                                                  |  |  |  |  |
| 設定                                                                                                 |  |  |  |  |
|                                                                                                    |  |  |  |  |
| アップロードするファイルを選択する                                                                                  |  |  |  |  |
| 場所: 👔 日刊スポーツ印刷社 > 😋 MINATOシティ協賛 > 😋 (A) プラチナ >                                                     |  |  |  |  |
| ファイル1: ファイルを選択 道訳されていません                                                                           |  |  |  |  |
| ファイル2: ファイルを選択 せされていません                                                                            |  |  |  |  |
| ファイル3: ファイルを選択 選択されていません                                                                           |  |  |  |  |
| ファイル4: ファイルを選択 選択されていません                                                                           |  |  |  |  |

## 7. アップロードする zip ファイルを選択します。

|                                                             |                  |            |                     | ×              |
|-------------------------------------------------------------|------------------|------------|---------------------|----------------|
| > PC → ドキュメント → MINATOシティハーフマラソン2020協賛広告 →                  |                  | ✓ Ö MINATC | シティハーフマラソン2020.     | . ρ            |
| オルダー                                                        |                  |            |                     | ?              |
| File 名前                                                     | 更新日時 个           | サイズ        | 種類                  |                |
| 🚦 1_kissportcompany.ai                                      | 2020/04/11 19:05 | 1, 185 KB  | Adobe Illustrator   |                |
| (무 📴 2_kissportcompany.ai                                   | 2020/04/11 19:05 | 1, 185 KB  | Adobe Illustrator   |                |
| 3_kissportcompany.ai                                        | 2020/04/11 19:05 | 1,185 KB   | Adobe Illustrator   |                |
| 4_kissportcompany.ai                                        | 2020/04/11 19:05 | 1, 185 KB  | Adobe Illustrator   |                |
| ininatocity_kissportcpmpany.zip                             | 2020/04/11 22:14 | 4,559 KB   | 圧縮 (zip 形式) フォ      |                |
| (E<br>▼<br>774(#,⊄)AN                                       |                  | ±^′70      | □¬∠ (  . (* *)      | ~              |
| ファイル名(N): minatocity_kissportcpmpany.zip マイン すべてのファイル (*.*) |                  | (·) (·)    | ~                   |                |
|                                                             |                  |            |                     |                |
|                                                             |                  | 開<         | ( <u>0</u> ) ++v/2) | <b>لا</b><br>: |

# 8. 「アップロードする」をクリックします。

| ファイルのアップロード                                                                                          |  |  |  |  |  |  |  |  |
|----------------------------------------------------------------------------------------------------|--|--|--|--|--|--|--|--|
| ノ(ソコンにあるファイルをインターネットディスクヘアップロードします。 詳し <u>い説明</u><br>※通知メールの設定を行う場合は、アップロードするファイルを選択する前に行ってくださ<br>い。 |  |  |  |  |  |  |  |  |
| ℓ 通知メールの設定を行う                                                                                        |  |  |  |  |  |  |  |  |
| ファイルアップロード完了時に、共有メンバーへ送る通知メールと                                                                       |  |  |  |  |  |  |  |  |
| ファイルがダウンロードされたときに、更新者が受け取る通知メールの設定ができます。                                                             |  |  |  |  |  |  |  |  |
| 現在の設定状態                                                                                              |  |  |  |  |  |  |  |  |
| 共有アドレス通知の設定 : 共有メンバー全員に設定済み                                                                          |  |  |  |  |  |  |  |  |
| ダウンロード通知の設定 : 設定済み                                                                                   |  |  |  |  |  |  |  |  |
| 設定                                                                                                   |  |  |  |  |  |  |  |  |
|                                                                                                    |  |  |  |  |  |  |  |  |
| アップロードするファイルを選択する                                                                                    |  |  |  |  |  |  |  |  |
| 場所: 🔒 日刊スポーツ印刷社 > 🐧 MINATOシティ協賛 > 🕲 (A) プラチナ >                                                       |  |  |  |  |  |  |  |  |
| ファイル1: ファイルを選択 minatocitypmpany.zip                                                                  |  |  |  |  |  |  |  |  |
| ファイル2: ファイルを選択 選択されていません                                                                             |  |  |  |  |  |  |  |  |
| ファイル3: ファイルを選択 選択されていません                                                                             |  |  |  |  |  |  |  |  |
| ファイル4: ファイルを選択 選択されていません                                                                             |  |  |  |  |  |  |  |  |
| ファイル5: ファイルを選択 選択されていません                                                                             |  |  |  |  |  |  |  |  |
| ファイル6: ファイルを選択 選択されていません                                                                             |  |  |  |  |  |  |  |  |
| ファイル7: ファイルを選択 選択されていません                                                                             |  |  |  |  |  |  |  |  |
| ファイル8: ファイルを選択 選択されていません                                                                             |  |  |  |  |  |  |  |  |
| ファイル9: ファイルを選択 選択されていません                                                                             |  |  |  |  |  |  |  |  |
| ファイル10: ファイルを選択 選択されていません                                                                            |  |  |  |  |  |  |  |  |
| ≥ 同名のファイルがあればアップロードしない                                                                               |  |  |  |  |  |  |  |  |
|                                                                                                    |  |  |  |  |  |  |  |  |
|                                                                                                    |  |  |  |  |  |  |  |  |
| アップロードするキャンセル                                                                                        |  |  |  |  |  |  |  |  |
|                                                                                                    |  |  |  |  |  |  |  |  |
| T                                                                                                    |  |  |  |  |  |  |  |  |

9. データがアップロードされました。

「ログアウト」をクリックして終了します。

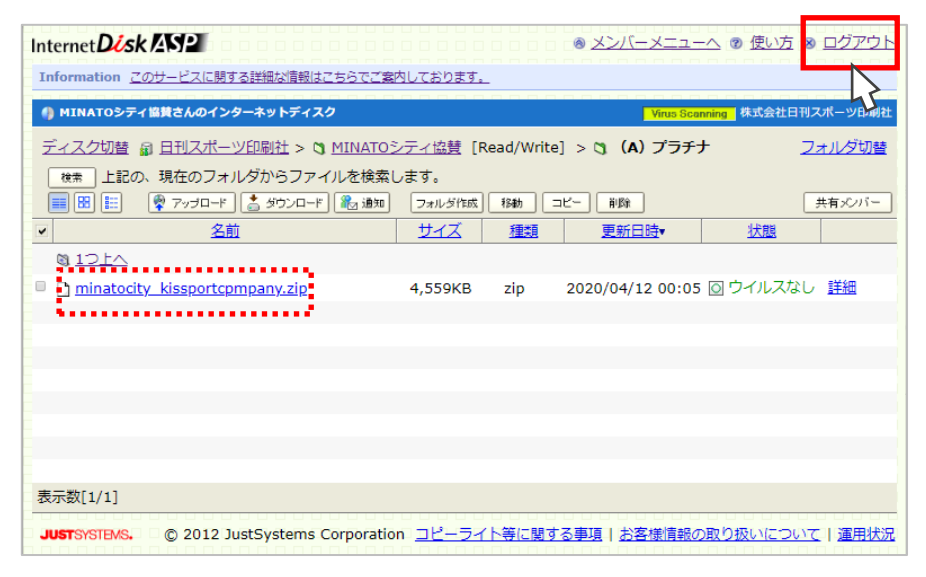